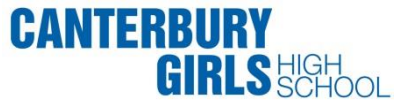

## **INSTRUCTIONS TO DOWNLOAD SCHOOLSTREAM APP TO YOUR DEVICE- 2018**

| iPhone / iPad iOS<br>Available on the<br>App Store                                                                                                    | Android / Tablet                                                                                                    |
|----------------------------------------------------------------------------------------------------|----------------------------------------------------------------------------------------------------|
| <ol> <li>From your mobile device go to the App Store search for School Stream</li> <li>Tap the FREE/GET button to the right of the School Stream listing</li> <li>Tap the INSTALL button</li> <li>Enter your Apple ID and password &amp; tap OK</li> <li>Wait for the install icon to change to OPEN</li> <li>Tap the OPEN button</li> <li>You will be prompted to accept push notifications, you will need to select OK</li> </ol>                                                                                                    | <ol> <li>From your mobile device go to the Play Store search for School Stream</li> <li>Tap the School Stream listing</li> <li>Tap the INSTALL button</li> <li>Tap the ACCEPT button</li> <li>Wait for the app to install then tap the OPEN button</li> <li>Start typing Canterbury Girls High School into the search then SELECT<br/>Canterbury Girls High School</li> <li>Tap the DONE button in the top left</li> </ol>                                              |
| 8. Start typing <b>Canterbury Girls High School</b> into the searce with the searce of the searce of the | ch then SELECT Canterbury Girls High School on your mobile device<br>Other useful information                                                                                                    |
| Use the following link, and follow the instructions below:<br>Canterbury Girls High School                                                                                                    | Troubleshooting tips: Follow this link.                                                                                                    |
| <ul> <li>To pin a website on your Windows Phone:</li> <li>1. Open the website you want to pin</li> <li>2. Tap <i>More</i> icon,</li> <li>3. Tap <i>Pin</i> to Start</li> <li>You will be able to access all of your school's information, however you won't be able to receive notifications.</li> </ul>                                                                                                    | <ul> <li>Are your children attending different schools?</li> <li>Don't worry, School Stream caters for multiple schools from within the app itself.</li> <li>Jump between your children's schools by touching the school logo/name, or switch schools from the slide-in menu.</li> <li>Choose which notifications you receive:         <ol> <li>Open the School Stream app on your mobile device</li> <li>From the slide-in menu, go to Settings</li> </ol> </li> </ul> |
| Note: Some devices may vary please follow your usual installation procedure for downloading and installing an app to your device.                                                                                                    | <ol> <li>Under Edit/Alerts select My Schools and select your School to open the<br/>Notifications page</li> <li>Toggle notifications on or off individually (e.g. Alerts, Events, Newsletters,<br/>etc.)</li> <li>When you have finished, use the Back button to return to the Settings page,<br/>then select Done to return to your School</li> <li>Boturn at any time to change the notifications you receive.</li> </ol>                                             |